## MON ESPACE ATHLE

Dans le menu LICENCE / Formulaire de Renouvellement

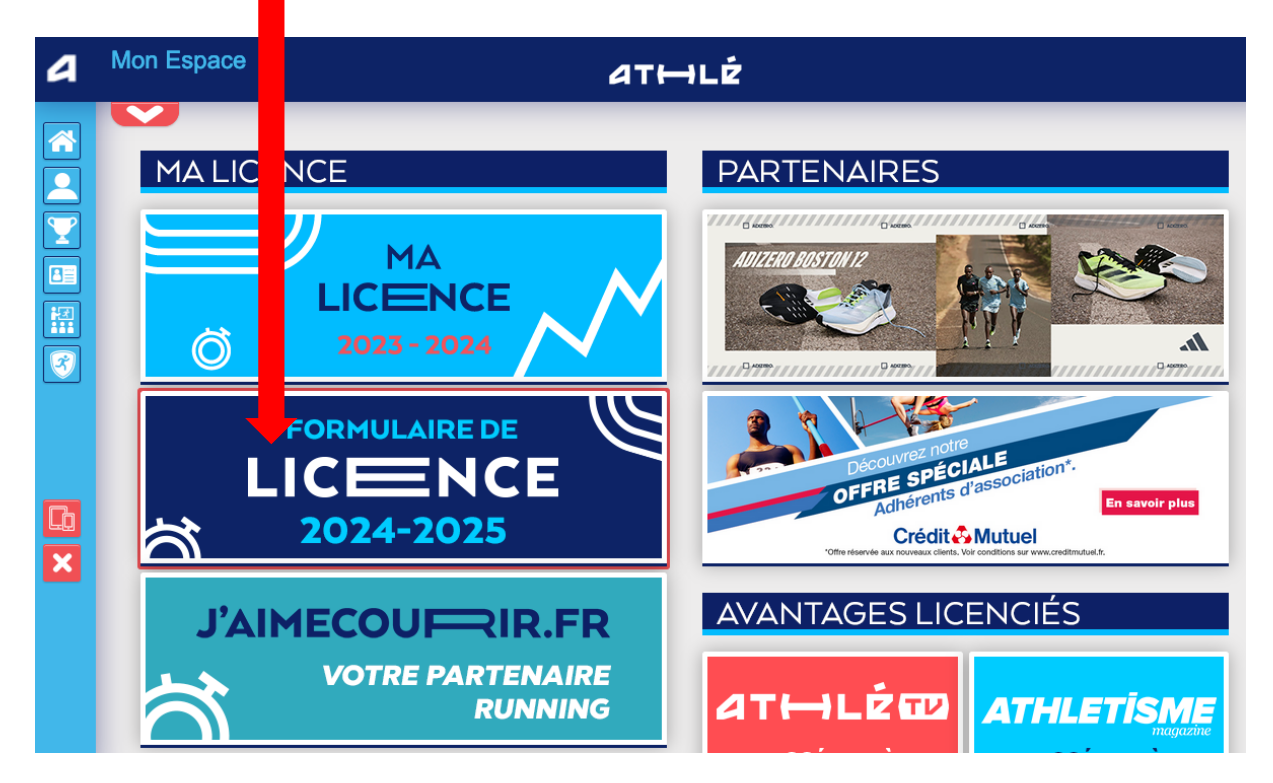

Il y a 5 étapes à remplir :

Étape n°1 : Quel club pour la saison à venir ?

| Menu LICENCE |                      |                                                |                         |                                            |       |
|--------------|----------------------|------------------------------------------------|-------------------------|--------------------------------------------|-------|
| /5 Ma saison | Mes informations     | Assurance & Code Ethique                       | Mes préférences         | Parcours de prévention santé               |       |
| la saison    |                      |                                                |                         |                                            |       |
|              |                      | ETAT DE                                        | VOTRE DEMANDE           | :                                          |       |
|              |                      | Vous n'avez pas en                             | core finalisé votre fo  | ormulaire.                                 |       |
|              |                      |                                                |                         |                                            |       |
|              |                      | L                                              | A SAISON                |                                            |       |
|              | Vous allez remplir l | e formulaire de licence pour la                | saison 2025 (licend     | e valide du 01/09/2024 au 31/08/           | 2025) |
|              |                      | Ν                                              | MON CLUB                |                                            |       |
|              |                      | Club actuel: S/L CAP ATHLE                     | TALMONT (pas abr        | év.)                                       |       |
|              |                      | Votre choix* :                                 |                         |                                            |       |
|              |                      | Je souhaite <u>rester</u> dans mo              | on club.                |                                            |       |
|              |                      | <sup>⊖</sup> Je souhaite <u>changer</u> de clu | b pour ma prochain      | e licence.                                 |       |
|              |                      | *:ce choix n'est pas définitif et pourr        | a être modifié tant que | votre licence n'est pas validée par un clu | ıb    |
|              |                      | × Annul                                        | er 🗸 Valider            |                                            |       |

## Étape nº2 : Identité

| 2/5 Ma saison Mes informations Assurance | Code Ethique     Mes préférences     Parcours de prévention santé                          |
|------------------------------------------|--------------------------------------------------------------------------------------------|
| Mes informations                         |                                                                                            |
|                                          |                                                                                            |
|                                          | ETAT CIVIL                                                                                 |
| New                                      |                                                                                            |
| Rénom                                    | Womer                                                                                      |
| Date de naissance                        | Volani<br>9/(0/1941                                                                        |
| Sexe                                     | Ferme                                                                                      |
| Nationalité                              | WONDER                                                                                     |
|                                          |                                                                                            |
| Nom de Naissance                         | WONDER                                                                                     |
| Pays de Naissance :                      | THEMYSCIRA *                                                                               |
| Mille de Nelsennes                       |                                                                                            |
| Ville de Naissance :                     | saisir code postal ou nom de voire ville de naissance dans routil de recnerche ci dessous. |
|                                          | HEMITSUKA Rechercher.                                                                      |
|                                          | les champs grisés ne sont pas modifiables                                                  |
|                                          | Pour toute demande de modification veuillez vous rapprocher de votre club.                 |
|                                          | COORDONNEES                                                                                |
|                                          |                                                                                            |
| eMail :                                  | WONDER@woman.fr                                                                            |
| Tél. mobile                              |                                                                                            |
|                                          | ADRESSE                                                                                    |
|                                          |                                                                                            |
| Téléphone fixe                           |                                                                                            |
| Ligne 1 :                                | lie du Paradis                                                                             |
| Ligne 2                                  |                                                                                            |
| Ligne 3                                  |                                                                                            |
| Pays                                     | FRANCE                                                                                     |
| Code postal :                            |                                                                                            |
| Ville                                    |                                                                                            |
|                                          |                                                                                            |
|                                          | × Annuler ✓ Valider                                                                        |

## Étape nº3 : Assurance

| 3/5 Ma saison | Mes informations Assurance & Code Ethique Mes préférences Parcours de prévention santé                                                                                                    |
|---------------|----------------------------------------------------------------------------------------------------|
| Assurance &   | Code Ethique                                                                                                    |
|               |                                                                                                    |
|               | MA COUVERTURE ASSURANTIELLE FFA                                                                                                    |
|               | La validation des conditions d'assurance ne vous demande aucun paiement supplémentaire.                                                                                                    |
|               | Pour souscrire une option complémentaire à l'option de base, rendez-vous sur l'onglet « Assurance » de votre Espace Athlé.                                                                                                    |
|               | En cochant cette case, vous attestez:                                                                                                    |
|               | <ul> <li>Avoir été informé de l'intérêt que présente la souscription d'un contrat d'assurance de personne</li> <li>« individuelle accident » couvrant les dommages corporels auxquels la pratique sportive</li> <li>peut vous exposer (art. L321-4 du Code du Sport) ;</li> </ul>                                                                            |
|               | <ul> <li>Avoir pris connaissance et compris les modalités d'assurance relatives aux garanties d'assurance<br/>Individuelle Accident incluses dans votre licence FFA, à adhésion facultative, et détaillées<br/>dans la notice d'information ci-dessous ;</li> </ul>                                                                                          |
|               | <ul> <li>Avoir pris connaissance de la possibilité de souscrire une des options complémentaires</li> <li>« individuelle Accident » (option 1 ou 2) présentées dans la notice d'information ci-dessous.</li> <li>Pour souscrire une option complémentaire à l'option de base, rendez-vous<br/>sur l'onglet « Assurance » de votre espace licencié.</li> </ul> |
|               | Notice d'information - Assurance Responsabilité civile 2024-2025<br>Notice d'information - Assurance Individuelle Accident et Assistance 2025                                                                                                    |
|               | L'ETHIQUE                                                                                                    |
|               | Je déclare avoir pris connaissance du Code d'Ethique et de Déontologie de la FFA                                                                                                    |
|               | Code d'Ethique et de Déontologie                                                                                                    |
|               |                                                                                                    |
|               | × Annuler Valider                                                                                                    |

Étape nº4 : Préférences

| 4/5 | Ma saison   | Mes informations          | Assurance & Code Ethique       | Mes préférences         | Parcours de prévention santé                        |
|-----|-------------|---------------------------|--------------------------------|-------------------------|-----------------------------------------------------|
| Me  | s préférenc | es                        |                                |                         |                                                     |
|     |             |                           |                                |                         |                                                     |
|     |             |                           |                                | COMMUNICATION           | FFA                                                 |
|     |             |                           |                                |                         |                                                     |
|     |             | 🔽 J'ad                    | ccepte de recevoir les informa | tions officielles de la | FFA pour profiter pleinement de mon sport.          |
|     |             |                           |                                |                         |                                                     |
|     |             | 🔽 J'ad                    | ccepte de recevoir les avantag | jes licenciés des pa    | rtenaires sélectionnés par la FFA.                  |
|     |             | Vos préférenc             | es pourront être ajustées à to | ut moment en cliqua     | nt sur « se désinscrire » en bas de nos e-mailings. |
|     |             |                           |                                |                         |                                                     |
|     |             |                           |                                | MA PRATIQUE             |                                                     |
|     | Pratie      | que principale : Tra      | ail & Montagne                 | ~                       |                                                     |
|     |             | □c                        | Cross-country                  | Condition physic        | sique / Athlé'fit Course sur route                  |
|     | Pratio      | que secondaire : $\Box$ D | Demi-fond                      | □ Epreuves com          | binées 🗆 Lancers                                    |
|     |             |                           | Arche Athlétique               | Marche Nordi            | ue Sprint / Haies                                   |
|     |             | 08                        | Sauts                          | Irail & Montag          | ne                                                  |
|     |             |                           |                                |                         |                                                     |
|     |             |                           |                                | X Annuler               | Valider                                             |
|     |             |                           |                                |                         |                                                     |

Étape n°5 : Parcours de prévention Santé

| Ma saison  | Mes informations        | Assurance & Code Ethique                                        | Mes préférences                                                                                                    | Parcours de prévention santé                                                                                                    |                                                                                                    |
|------------|-------------------------|-----------------------------------------------------------------|----------------------------------------------------------------------------------------------------|----------------------------------------------------------------------------------------------------|----------------------------------------------------------------------------------------------------|
| ours de pi | révention santé         |                                                                 |                                                                                                    |                                                                                                    |                                                                                                    |
|            | Vous allez vous         | Dernière étapo<br>rendre sur la page du <i>Parcou</i>           | e de votre formulaire<br>urs Prévention Sante                                                                                                    | e de renouvellement.<br>é (Saison 2025) pour finaliser vot                                                                                                    | re renouvellement.                                                                                                    |
|            |                         |                                                                 | Démarrer votre parc                                                                                                    | ours                                                                                                    |                                                                                                    |
|            | Na saison<br>Durs de pl | Mes informations<br>ours de prévention santé<br>Vous allez vous | Ma saison Mes informations Assurance & Code Ethique<br>ours de prévention santé<br>Dernière étap<br>Vous allez vous rendre sur la page du <i>Parcou</i> | Ma saison Mes informations Assurance & Code Ethique Mes préférences<br>ours de prévention santé<br>Dernière étape de votre formulaire<br>Vous allez vous rendre sur la page du <i>Parcours Prévention Sante</i><br>Démarrer votre parc | Ma saison       Mes informations       Assurance & Code Ethique       Mes préférences       Parcours de prévention santé         Durs de prévention santé |

Pour cette étape du Parcours de Prévention Santé vous aurez 4 vidéos ou pages à visualiser en entier et à valider pour finaliser votre licence :

|     | Menu SANTE                    |                         |                               |              |
|-----|-------------------------------|-------------------------|-------------------------------|--------------|
| 4/4 | Les risques cardiovasculaires | Les facteurs de risques | Précautions & recommandations | Finalisation |

Vous aurez terminé lors de cet affichage final :

| 1/5 Ma saison | Mes informations | Assurance & Code Ethique                | Mes préférences                                | Parcours de prévention santé                        |
|---------------|------------------|-----------------------------------------|------------------------------------------------|-----------------------------------------------------|
| Ma saison     |                  |                                         |                                                |                                                     |
|               |                  | E                                       | TAT DE VOTRE DE                                | MANDE:                                              |
|               | R                | La sais<br>Rapprochez-yous maintenant d | ie de votre formulaii<br>le votre club pour el | e est terminée.<br>fectuer le paiement de votre cot |

Votre licence sera activée ensuite, dès votre paiement de la cotisation au club